## AIO-MT623F MiniBOX IO Module

**User Manual** 

V1.0 2019.11.01

http: // www.odotautomation.com 1/35 TEL: +86-0816-2538289

### **MODBUS TCP 8 channels digital input and output module**

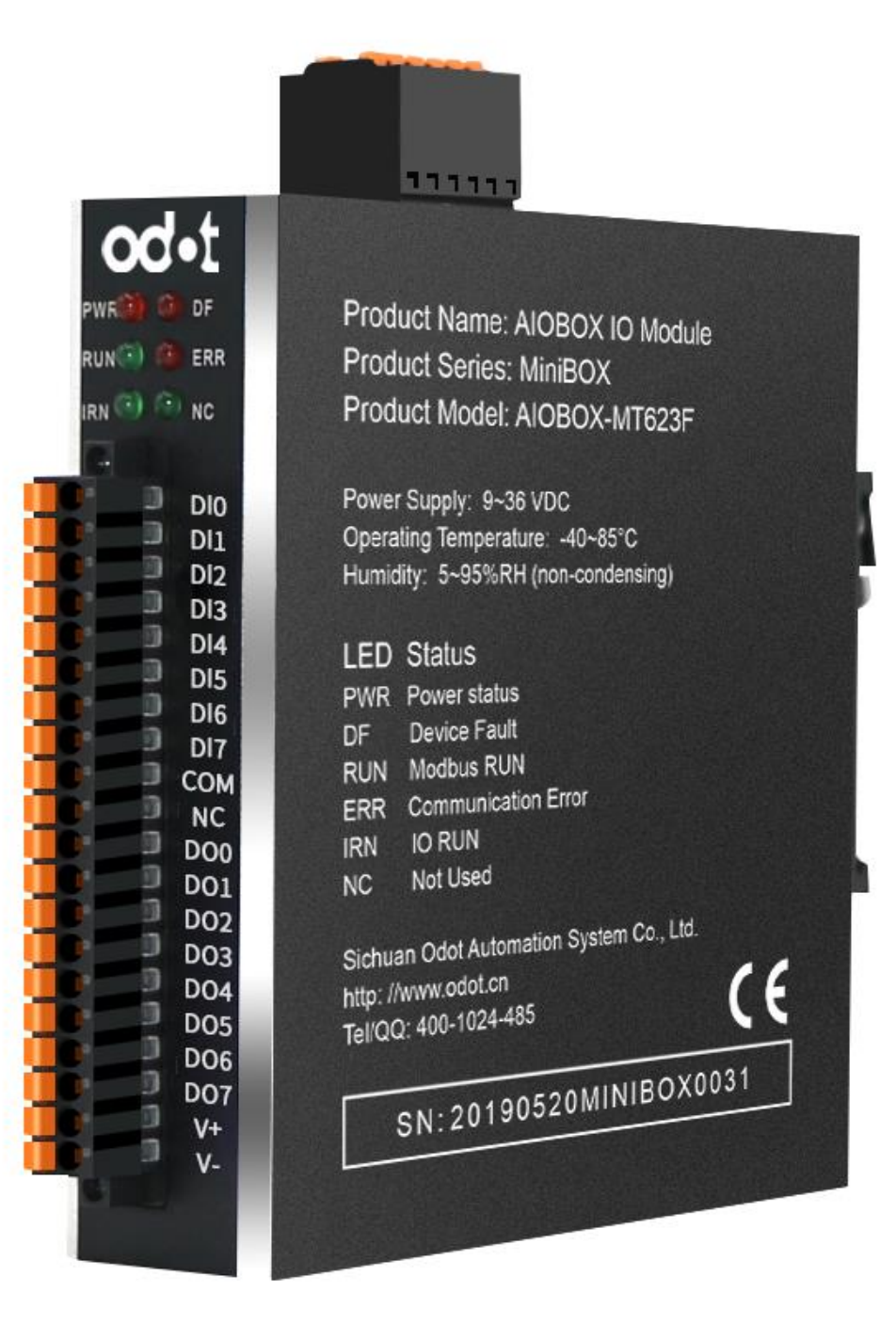

### Sichuan Odot Automation System Co., Ltd

2019-6

Copyright©2010 All rights reserved by Odot Automation

http://www.odotautomation.com 2 / 35

2 / 35 TEL: +86-0816-2538289

#### **Version information**

| DATE       | Version No. | Modified content   | The Author |
|------------|-------------|--------------------|------------|
| 2019/7/2   | V1.0        | First release      | YZJ        |
| 2020-03-17 | V1.1        | Revised<br>Version | CCL        |

#### **Ownership information**

Without the consent of the copyright owner, part or all of this document are not allowed to be republished in paper or electronic document.

#### Disclaimer

This document shall only be used to assist readers for the using of our products and the company shall not be responsible for any loss or error caused by the information in this document. The text and product described in this document is constantly developing and improving. Sichuan Odot Automation System Co., Ltd. has the right to modify this document without notifying users.

#### **Software Download**

Please visit https: // www.odotautomation.com to download the software for corresponding products, or contact our sales for the software you need.

### Contents

| 1 Product Overview                                        |
|-----------------------------------------------------------|
| 1.1 Product Introduction                                  |
| 1.2 Technical Parameters                                  |
| 2 Hardware Description                                    |
| 2.1 Appearance                                            |
| 2.2 Indicator Description                                 |
| 2.3 System Power and Communication Interface              |
| 2.4 Modbus MAC Address 12                                 |
| 2.5 Configuration Data Definition                         |
| 2.6 Installation Dimension 16                             |
| 3 Configuration Software Usage                            |
| 4 MODBUS POLL Software Test                               |
| 4.1 Test the digital input with the gateway Ethernet port |
| 4.2 Test the DO with the gateway Ethernet port            |
| 4.3 Test with the gateway serial port                     |
| 5 Device firmware upgrade                                 |

## **1 Product Overview**

### **1.1 Product Introduction**

MiniBox series IO module: AIO-MT623F is an Ethernet based integrated IO module, with 8 input channels and 8 output channels. This product supports the use of RS485 interface (Modbus-RTU) and Ethernet interface (Modbus-TCP) for communication, and supports the simultaneous access of 5 Modbus TCP clients. It is simple and convenient to use with stable transmission, full metal shell and strong anti-interference ability. The internal PCB adopts anti-corrosion technique including anti-corrosion, anti-oxidation and anti-salt mist. Its double Ethernet port could support Daisy chain topology and convenient for wiring.

| Common Parameter           |                                                                                                    |  |  |  |
|----------------------------|----------------------------------------------------------------------------------------------------|--|--|--|
| Specification              | 8 Channels DI, supports source link type, with tally function;<br>8 Channels DO, supports source type |  |  |  |
| Communication<br>Interface | Dual Ethernet port, with switch function, supports device cascading, 1*Modbus RTU RS485 port          |  |  |  |
| Protocol                   | Modbus TCP/Modbus RTU                                                                                 |  |  |  |
| Linking Number             | 5 Modbus TCP clients                                                                                  |  |  |  |
| Input Voltage              | 9-36V DC,Wide Range Input                                                                             |  |  |  |
| Working<br>Temperature     | -40~85°C                                                                                              |  |  |  |
| Serial port baud<br>rate   | 1200-115200bps                                                                                        |  |  |  |
| IP level                   | IP20                                                                                                  |  |  |  |
| RS485 Node                 | Could be configured, Default: 1                                                                       |  |  |  |

### **1.2 Technical Parameters**

\_

| Power         | Max.65mA@24.0Vdc                                    |  |  |
|---------------|-----------------------------------------------------|--|--|
| Isolation     | I/O to internal bus: Optocoupler isolation (3KVrms) |  |  |
| Field voltage | Nominal voltage: 24Vdc, Input range: 22~28Vdc       |  |  |
| Wiring        | I/O Wiring: Max.1.5mm(AWG-16)                       |  |  |
| Weight        | 330g                                                |  |  |
| Dimension     | 110*110*28mm(L*W*H)                                 |  |  |

|                       | Input Channels Parameter                                   |  |  |  |
|-----------------------|------------------------------------------------------------|--|--|--|
| Channel numbers       | 8 Channels                                                 |  |  |  |
| Indicator             | 8 pcs Green Channel Input Indicator                        |  |  |  |
| Input Type            | Source (0V)、Sink (24V) Input                               |  |  |  |
| Input<br>Isolation    | Optocoupler isolation, Isolation voltage 2500Vrms          |  |  |  |
| Input Current         | Max: ±15mA                                                 |  |  |  |
| Cut-in                | High input: Min.10Vdc to Max.28Vdc (Common terminal: 0Vdc) |  |  |  |
| voltage               | Low input: Min.0Vdc to Max.14Vdc (Common terminal: 24Vdc)  |  |  |  |
| Closing               | High input: Max.5Vdc (Common terminal: 0Vdc)               |  |  |  |
| voltage               | Low input: Min.19Vdc (Common terminal: 24Vdc)              |  |  |  |
| Cut-in current        | Min.6mA/channel@14V /Max.15mA/channel@28V                  |  |  |  |
| Input<br>impedance    | >1.8kΩ                                                     |  |  |  |
| In mut deless         | OFF to ON : Max.3ms                                        |  |  |  |
| input delay           | ON to OFF : Max.2ms                                        |  |  |  |
| Filter time           | Default: 10ms                                              |  |  |  |
| Sampling<br>frequency | 500Hz                                                      |  |  |  |
| Count<br>frequency    | <200Hz                                                     |  |  |  |

http: // www.odotautomation.com 6 / 35 TEL: +86-0816-2538289

|                        | Output channel parameter                    |  |  |  |
|------------------------|---------------------------------------------|--|--|--|
| Channel                |                                             |  |  |  |
| numbers                | 8 channels                                  |  |  |  |
| Indicator              | 8pcs green channels output indicators       |  |  |  |
| Rated current          | Typical value: 500MA                        |  |  |  |
| Leakage                |                                             |  |  |  |
| current Max.: 10uA     |                                             |  |  |  |
| Output                 |                                             |  |  |  |
| impedance              | $<0.2\Omega$                                |  |  |  |
| Output delay           | OFF to ON : Max.200us                       |  |  |  |
| Output delay           | ON to OFF : Max.100us                       |  |  |  |
|                        | Protection current: Typical value 1.4A      |  |  |  |
| Protection<br>function | Temperature protection: Typical value 150°C |  |  |  |
|                        | Short-circuit protection Support            |  |  |  |

### **2 Hardware Description**

### 2.1 Appearance

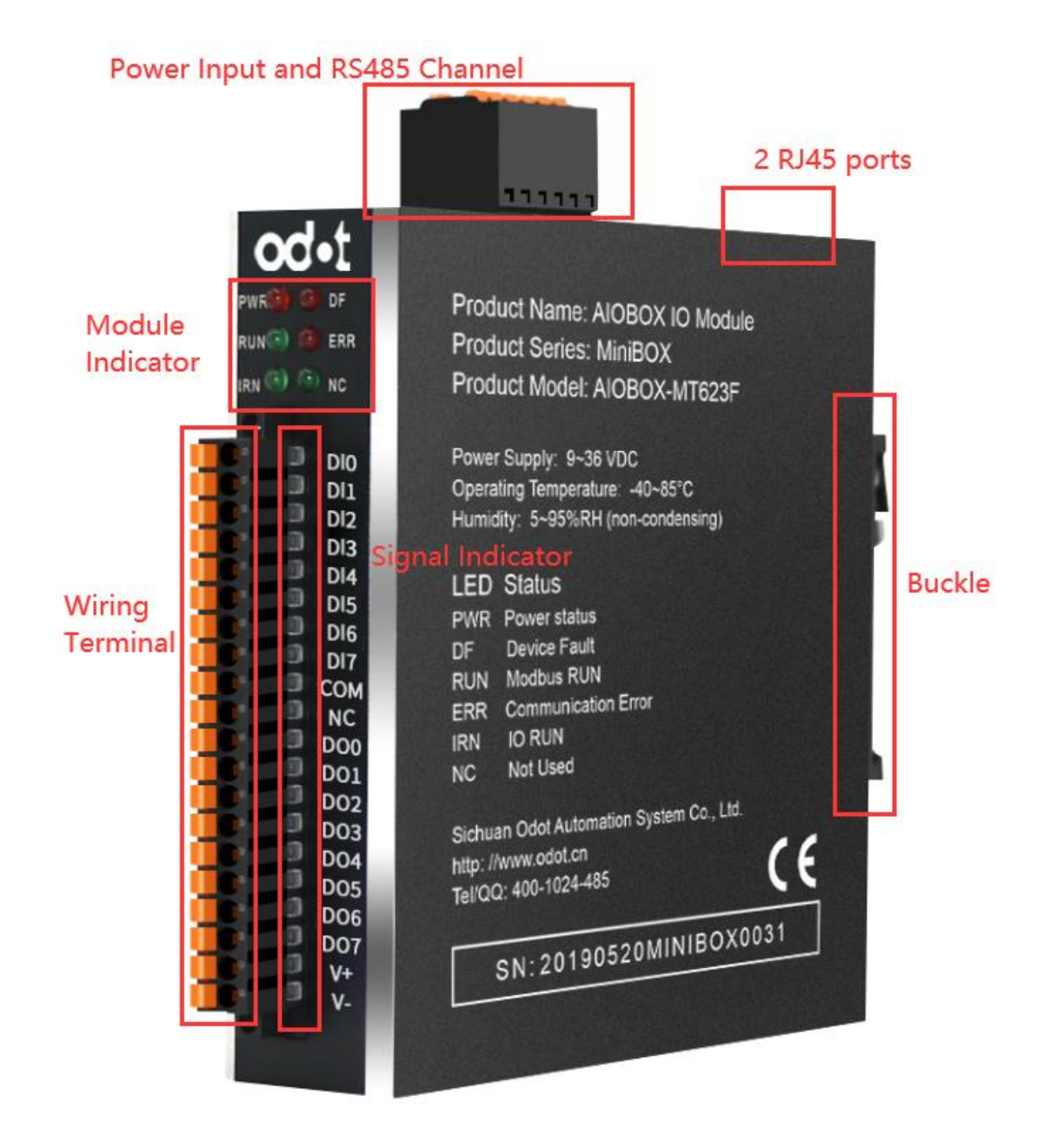

| Symbol | Definition                               | Status                                                                    |  |  |
|--------|------------------------------------------|---------------------------------------------------------------------------|--|--|
| PWR    | Power indicator                          | ON: Power connected<br>OFF: No power                                      |  |  |
| DF     | Equipment fault indication               | ON: Device parameter read<br>failed<br>OFF: Parameter reading<br>properly |  |  |
| RUN    | Modbus communication working<br>properly | Blinking: Data exchange                                                   |  |  |
| ERR    | Modbus communication error               | Blinking: Data exchange is abnormal                                       |  |  |
| IRN    | IO running indication                    | ON: IO initialization normal<br>OFF: IO initialization error              |  |  |
| NC     | Not used                                 | Not used                                                                  |  |  |

### **2.2 Indicator Description**

### **2.3 System Power and Communication Interface**

A、System Power and Communication Ports Definition

It supports standard Modbus-TCP and Modbus-RTU/ASCII protocol access. The Ethernet supports cascade function of dual Ethernet port switch, and the serial port supports RS485 bus connection mode.

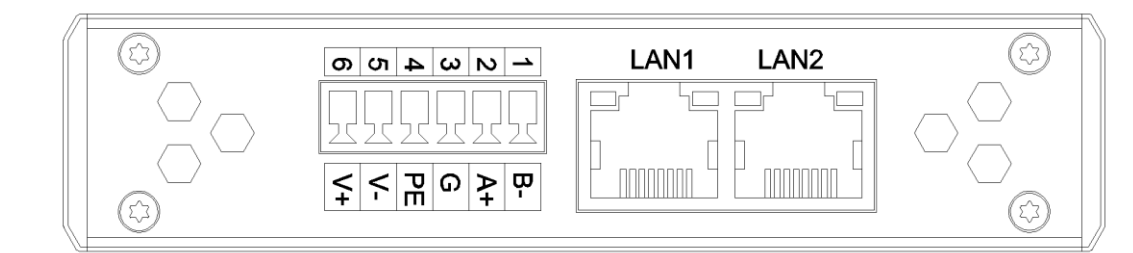

| No. | Terminal | Definition                      |
|-----|----------|---------------------------------|
| 1   | B-       | RS485-                          |
| 2   | A+       | RS485+                          |
| 3   | SGND     | Serial port RS485 Signal ground |
| 4   | PE       | Ground terminal                 |

| 5    | V-        | Power input negative          |  |
|------|-----------|-------------------------------|--|
| 6    | V+        | Power input positive          |  |
| RJ45 | LAN1/LAN2 | MODBUS TCP Communication port |  |

#### B、 Terminal wiring diagram and definition

Digital input and output module AIobox-MT623F has 8 digital input channels and 8 digital output channels. The module is simple for wiring and easy for operation. The specific wiring diagram is as follows.

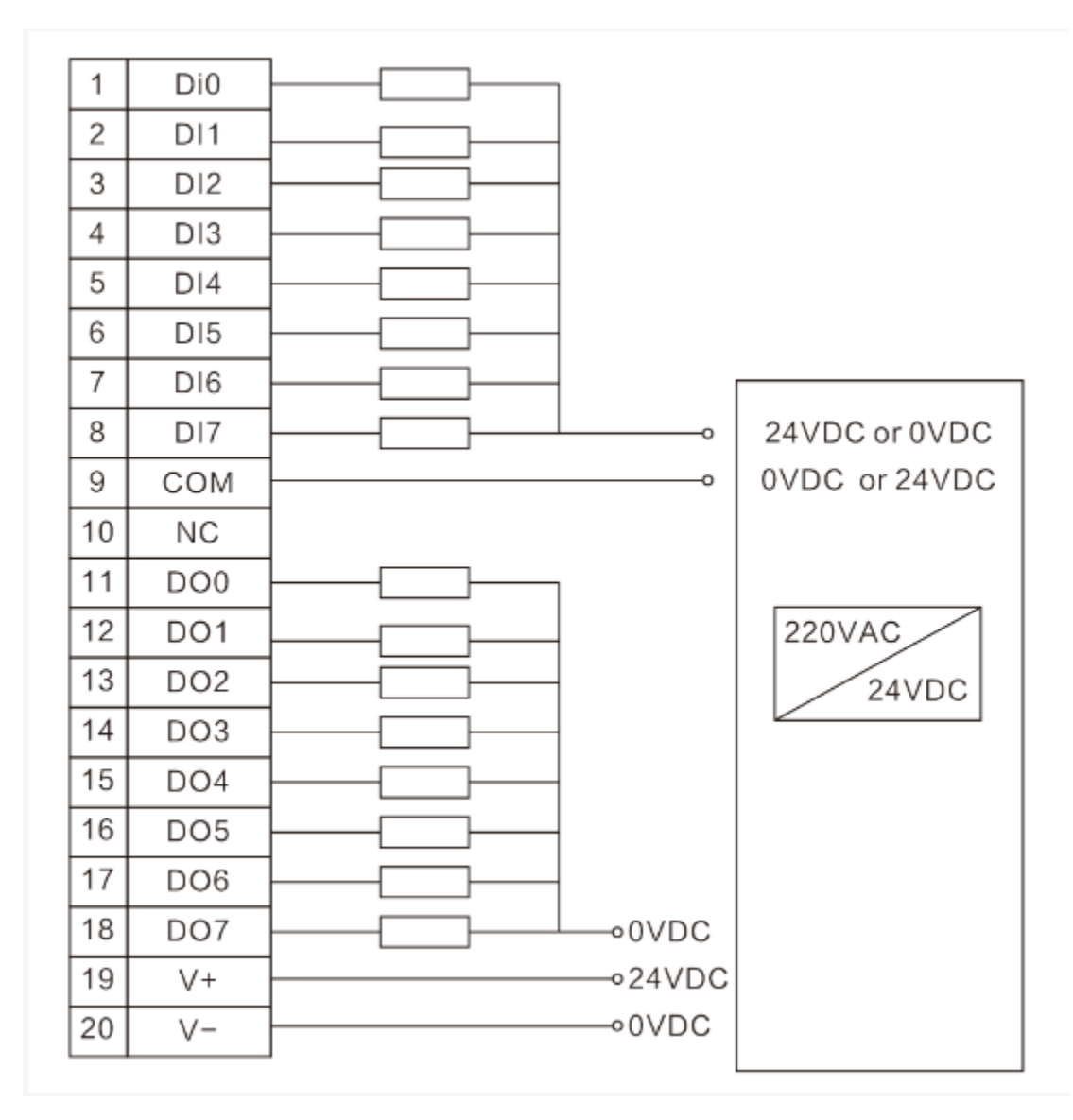

| <b>OC</b> •I Sichuan Odot Automation System Co., Lt | od•t | Sichuan | <b>Odot Autom</b> | ation Sys | tem Co., Lto |
|-----------------------------------------------------|------|---------|-------------------|-----------|--------------|
|-----------------------------------------------------|------|---------|-------------------|-----------|--------------|

| Terminal<br>No. | Definition | Description  | Sequence<br>No. | Definition | Description   |
|-----------------|------------|--------------|-----------------|------------|---------------|
| 1               | DI0        | Input Signal | 11              | DO0        | Output Signal |
| 2               | DI1        | Input Signal | 12              | DO1        | Output Signal |
| 3               | DI2        | Input Signal | 13              | DO2        | Output Signal |
| 4               | DI3        | Input Signal | 14              | DO3        | Output Signal |
| 5               | DI4        | Input Signal | 15              | DO4        | Output Signal |
| 6               | DI5        | Input Signal | 16              | DO5        | Output Signal |
| 7               | DI6        | Input Signal | 17              | DO6        | Output Signal |
| 8               | DI7        | Input Signal | 18              | DO7        | Output Signal |
| 9               | COMA       | +24V/0V      | 19              | V+         | +24V          |
| 10              | NC         | Not used     | 20              | V-         | 0v            |

|                  | Low limit | High limit | Reset | Read/ |                       |
|------------------|-----------|------------|-------|-------|-----------------------|
| Register address | value     | value      | Value | write | Description           |
| 10001-10008      | 0         | 1          | 0     | read  | DI0-DI7 Digital input |
| 30001-30016      | 0         | 4294967295 | 0     | read  | DI0-DI7 count value   |
|                  |           |            |       |       | DO0-DO7 Digital       |
| 00001-00008      | 0         | 1          | 0     | write | output                |
| 00009-00016      | 0         | 1          | 0     | write | DI0-DI7 zero clearing |

### 2.4 Modbus MAC Address

### **2.5 Configuration Data Definition**

|         | Modbus TCP parameter |  |  |  |  |  |  |  |
|---------|----------------------|--|--|--|--|--|--|--|
| No.     | Description          |  |  |  |  |  |  |  |
| Byte 0  | MAC Address[0]       |  |  |  |  |  |  |  |
| Byte 1  | MAC Address[1]       |  |  |  |  |  |  |  |
| Byte 2  | MAC Address[2]       |  |  |  |  |  |  |  |
| Byte 3  | MAC Address[3]       |  |  |  |  |  |  |  |
| Byte 4  | MAC Address[4]       |  |  |  |  |  |  |  |
| Byte 5  | MAC Address[5]       |  |  |  |  |  |  |  |
| Byte 6  | IP Address[0]        |  |  |  |  |  |  |  |
| Byte 7  | IP Address[1]        |  |  |  |  |  |  |  |
| Byte 8  | IP Address[2]        |  |  |  |  |  |  |  |
| Byte 9  | IP Address[3]        |  |  |  |  |  |  |  |
| Byte 10 | Net Mask[0]          |  |  |  |  |  |  |  |
| Byte 11 | Net Mask[1]          |  |  |  |  |  |  |  |
| Byte 12 | Net Mask[2]          |  |  |  |  |  |  |  |
| Byte 13 | Net Mask[3]          |  |  |  |  |  |  |  |
| Byte 14 | Net Gateway[0]       |  |  |  |  |  |  |  |
| Byte 15 | Net Gateway[1]       |  |  |  |  |  |  |  |
| Byte 16 | Net Gateway[2]       |  |  |  |  |  |  |  |
| Byte 17 | Net Gateway[3]       |  |  |  |  |  |  |  |
| Byte 18 | Modbus Port          |  |  |  |  |  |  |  |
| Byte 19 | Miodous Foit         |  |  |  |  |  |  |  |
| Byte 20 | Watchdog Enable      |  |  |  |  |  |  |  |
| Byte 21 | Watchdog Time        |  |  |  |  |  |  |  |
| Byte 22 |                      |  |  |  |  |  |  |  |

http://www.odotautomation.com 12 / 35

12 / 35 TEL: +86-0816-2538289

|         | Modbus RTU parameter |  |  |  |  |  |  |  |
|---------|----------------------|--|--|--|--|--|--|--|
| Byte 23 | Slave ID             |  |  |  |  |  |  |  |
| Byte 24 |                      |  |  |  |  |  |  |  |
| Byte 25 | David Data           |  |  |  |  |  |  |  |
| Byte 26 | Baud Kate            |  |  |  |  |  |  |  |
| Byte 27 |                      |  |  |  |  |  |  |  |
| Byte 28 | Data Bits            |  |  |  |  |  |  |  |
| Byte 29 | Parity Bits          |  |  |  |  |  |  |  |
| Byte 30 | Stop Bits            |  |  |  |  |  |  |  |
| Byte 31 | Serial Mode          |  |  |  |  |  |  |  |
| Byte 32 | Char Pitch           |  |  |  |  |  |  |  |
| Byte 33 | Respond Delay        |  |  |  |  |  |  |  |

Dada description:

MAC Address [0-5]: Device MAC address (read only)

**IPAddress[0-3]**: Device IP address (Default: 192.168.1.100)

Net Mask[0-3]: Device subnet mask (Default: 255.255.255.0)

Net Gateway[0-3]: Device subnet gateway (Default: 192.168.1.1)

Modbus Port: Modbus Port no. (Default: 502)

Effective range: 0-65535

#### Watchdog Enable: Modbus Watchdog enable (Default: 1)

- 0: Watchdog disabled
- 1: Watchdog enabled

Watchdog Time(s): Watchdog time (Default: 10)

Effective range: 1-65535

Slave ID: Modbus 从站 ID 号 (Default: 1)

Effective range: 1-247

Baud rate: serial port baud rate (Default: 9600bps)

Effective range: 2400-115200

Data Bits: data bits (Default: 8)

7: 7 data bits

8: 8 data bits

**Parity Bits:** Parity bit (Default: 0) http://www.odotautomation.com 0: No parity 1: Odd 2: Even **Stop Bits**: stop bit (Default: 1) 1: 1 stop bit 2: 2 stop bit **Serial Mode:** serial mode (Default: 0) 0: RTU mode 1: ASCII mode Char Pitch: inter-frame space (Default: 2) 0: 1.5t 1: 3.5t 2: 5t 3: 10t 4: 20t 5: 50t 6: 100t 7: 200t

**Respond Delay:** Slave station replying delay time (Default: 0)

Effective range: 0-65535

|         | Module channel configuration parameters  |                           |         |           |            |          |         |           |  |  |  |  |
|---------|------------------------------------------|---------------------------|---------|-----------|------------|----------|---------|-----------|--|--|--|--|
| Bit No  | Bit 7Bit 6Bit 5Bit 4Bit 3Bit 2Bit 1Bit 0 |                           |         |           |            |          |         |           |  |  |  |  |
| Byte 34 |                                          |                           |         |           |            |          |         |           |  |  |  |  |
| Byte 35 |                                          |                           |         | при гпе   | ing inne   | 5        |         |           |  |  |  |  |
| Byte 36 |                                          | Counter Value Data Format |         |           |            |          |         |           |  |  |  |  |
| Byte 37 |                                          |                           |         | Innut hal | din a tima |          |         |           |  |  |  |  |
| Byte 38 |                                          |                           |         | input noi | ung une    |          |         |           |  |  |  |  |
| Byte 39 |                                          | Storge enable             |         |           |            |          |         |           |  |  |  |  |
| Byte 40 | Count M                                  | ode Ch#3                  | Count M | ode Ch#2  | Count Mo   | ode Ch#1 | Count I | Mode Ch#0 |  |  |  |  |
| Byte 41 | Count M                                  | ode Ch#7                  | Count M | ode Ch#6  | Count Mo   | ode Ch#5 | Count I | Mode Ch#4 |  |  |  |  |

| Byte 42 | Count<br>Ch | Mode<br>#11 | Count Mode<br>Ch#10 |          | Count Mode Ch#9 |          | Count Mode Ch#8 |          |
|---------|-------------|-------------|---------------------|----------|-----------------|----------|-----------------|----------|
| Puto 12 | Count       | Mode        | Count               | Mode     | Count           | Mode     | Count           | Mode     |
| Dyte 45 | Ch          | #15         | Ch                  | #14      | Ch              | #13      | Ch              | #12      |
|         | Count       | Count       | Count               | Count    | Count           | Count    | Count           | Count    |
| Byte 11 | Directio    | Directio    | Directio            | Directio | Directio        | Directio | Directio        | Directio |
| Dyte 44 | n           | n           | n                   | n        | n               | n        | n               | n        |
|         | Ch#7        | Ch#6        | Ch#5                | Ch#4     | Ch#3            | Ch#2     | Ch#1            | Ch#0     |
|         | Count       | Count       | Count               | Count    | Count           | Count    | Count           | Count    |
| Buto 15 | Directio    | Directio    | Directio            | Directio | Directio        | Directio | Directio        | Directio |
| Dyte 45 | n           | n           | n                   | n        | n               | n        | n               | n        |
|         | Ch#15       | Ch#14       | Ch#13               | Ch#12    | Ch#11           | Ch#10    | Ch#9            | Ch#8     |

Data description:

Input Filtering Time(ms): channel input filtering time, unit ms (Default: 10)

Counter Value Data Format: The byte transfer sequence of a channel count value (Default: 0)

- 0: A-B-C-D
- 1: B-A-D-C
- 2: C-D-A-B
- 3: D-C-B-A

Input Holding Time(ms): input holding time, unit ms(Default: disable)

Storage Enable: storage enabled (Default: disable)

Count Mode Ch#(0-15): input channel count mode (Default: 0)

- 0: Rising edge count
- 1: Falling edge count
- 2: Double edge count

Count Direction Ch#(0-15): input channel count direction (Default: 0)

- 0: Counting up
- 1: Counting down

Note: The input channel count Max. frequency is up to 200Hz. When the input signal exceeds this frequency, and the count result may be inconsistent with the actual value.

### **2.6 Installation Dimension**

The 16-channel digital output module AIobox-MT623F supports the installation of Din-rail, which is simple and convenient to install and easy to operate. Its working temperature is  $-40 \sim 85^{\circ}$ C and the humidity are within the range of 5 ~ 95% RH, and the module would be greatly affected if this scope is beyond.

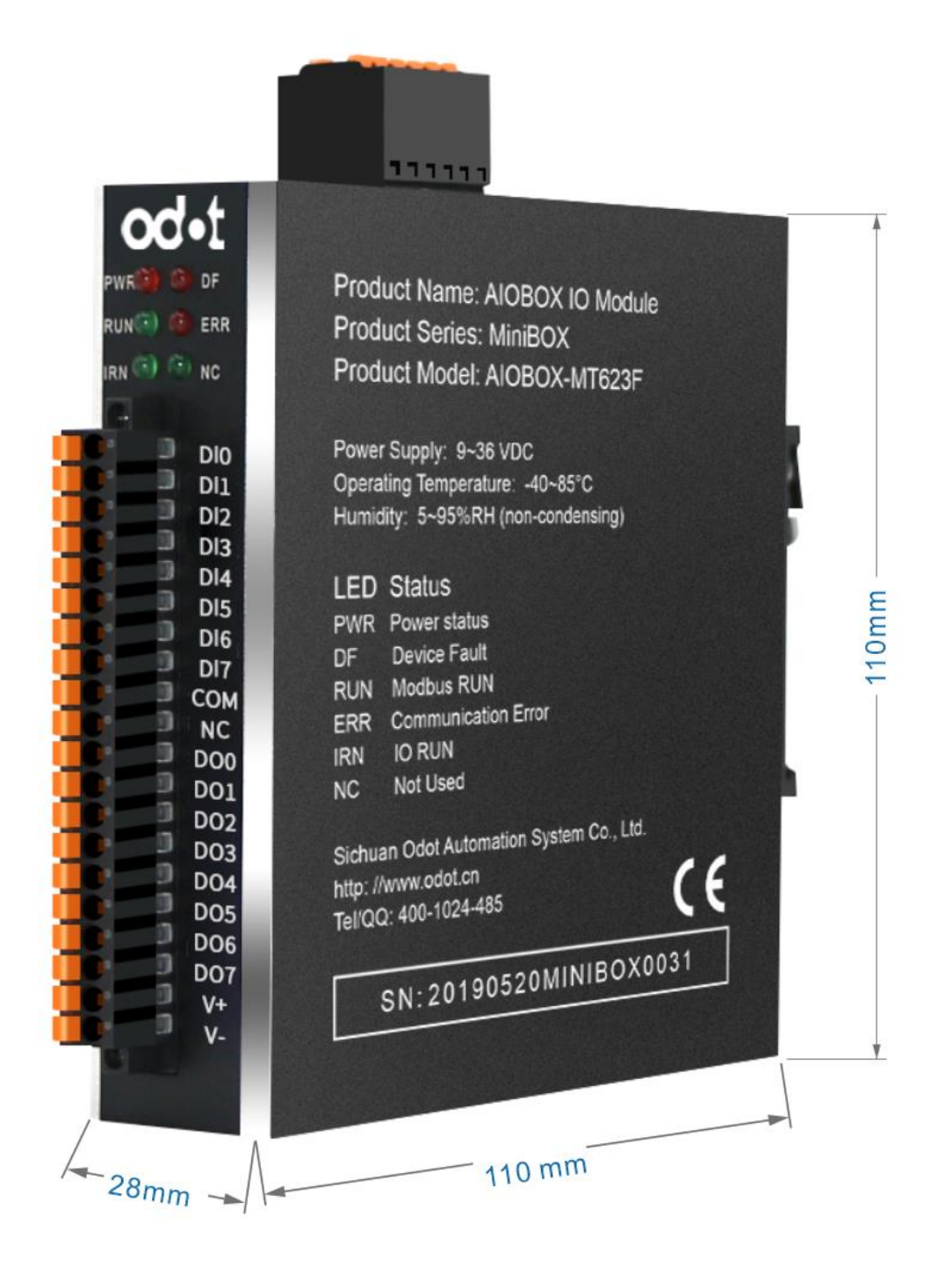

### **3** Configuration Software Usage

**1.** Powering on the module and connecting the module to the computer with the network cable then double-click my computer. And it needs to open the network and sharing center under the control panel, and sets the computer IP and the gateway IP in the same network segment. For example, if the gateway default IP is 192.168.1.100 and the computer IP should be 192.168.1. (1~ 99, 101-254).

| 文件(F) 编辑(E) 查看(V) 工具(T                      | ) 高级(N) 帮助(H)              |                                                                                                    |                                                                                                    |
|---------------------------------------------|----------------------------|----------------------------------------------------------------------------------------------------|----------------------------------------------------------------------------------------------------|
| 组织 ▼ 禁用此网络设备 ;                              | 📱 本地连接 状态                  | 中本地连接 属性         XX                                                                                                    | Internet 协议版本 4 (TCP/IPv4) 雇性                                                                                                    |
| 本地连接<br>未识别的网络<br>Broadcom NetLink (TM<br>1 | 常規                         | 网络     共享       注接时使用:                                                                                                    | 常规<br>如果网络支持此功能,则可以获取自动指派的 IP 设置。否则,<br>您需要从网络系统管理员处获得适当的 IP 设置。<br>● 自动获得 IP 地址 (0)<br>● 使用下面的 IP 地址 (2):<br>IF 地址 (1): <u>192 .188 . 1 .101</u> 5<br>子网摘码 (0): <u>255 .255 . 0</u>  |
|                                             | 活动<br>字节:<br>2<br>【愛属性(?)】 | □      □      □      □      □      □      □      □      □      □      □      □      □      □      □      □      □      □      □      □      □      □      □      □      □      □      □      □      □      □      □      □      □      □      □      □      □      □      □      □      □      □      □      □      □      □      □      □      □      □      □      □      □      □      □      □      □      □      □      □      □      □      □      □      □      □      □      □      □      □      □      □      □      □      □      □      □      □      □      □      □      □      □      □      □      □      □      □      □      □      □      □      □      □      □      □      □      □      □      □      □      □      □      □      □      □      □      □      □      □      □      □      □      □      □      □      □      □      □      □      □      □      □      □      □      □      □      □      □      □      □      □      □      □      □      □      □      □      □      □      □      □      □      □      □      □      □      □      □      □      □      □      □     □      □      □      □      □      □      □      □      □      □      □      □      □      □      □      □      □      □      □      □      □      □      □      □      □      □      □      □      □      □      □      □      □      □      □      □      □      □      □      □      □      □      □      □      □      □      □      □      □      □      □      □      □      □      □      □      □      □      □      □      □      □      □      □      □      □     □      □      □      □      □      □      □      □      □      □      □      □      □      □      □      □      □      □      □      □      □      □      □      □     □     □     □     □     □     □     □     □     □     □     □     □     □     □     □     □     □     □     □     □     □     □     □     □     □     □     □     □     □     □     □     □     □     □     □     □     □     □     □    □    □    □    □    □    □    □    □    □    □    □    □    □    □    □    □    □    □    □    □    □    □ | 默认网关 (D):               自劫获得 DMS 服务器地址 (D)               ●使用下面的 DMS 服务器地址 (D):               首选 DMS 服务器 (D):               者用 DMS 服务器 (A):               週出时验证设置 (L)           高級 (P) |
|                                             |                            | 确定 取消                                                                                                    | b                                                                                                    |

2. After installing AIO-Box config software, opening the configuration software, clicking File → Project → New Project in the menu bar, or right clicking Project
 → New Project in the project directory bar, and entering the project name manually.

| Info       2020-06-05       13:50       Main       Message         Info       2020-06-05       13:50       Main       AldBox ConfigStartedI current version:1.0.8.7                                                                                                    |           | ption | Help           |                               |                                  |                               |                        |                                                                                                    |       |
|----------------------------------------------------------------------------------------------------|-----------|-------|----------------|-------------------------------|----------------------------------|-------------------------------|------------------------|----------------------------------------------------------------------------------------------------|-------|
| Logs     Date     Time     Source       Image: Info     2020-06-05     13:50     Main     Load:GSD/GSDML-V2.33-ODOT-AIOBOX-20190514.od                                                                                                    | Project b |       | New Project    | Formation                     | Bracass Data Conf                | a Darame                      | Address Man            |                                                                                                    |       |
| Save All(Ctrl+S) Project Save as  Logs                                                                                                    | Filt      |       | Open Project   | lame                          | Local value                      | ig Params                     | Onli                   | ne value                                                                                               |       |
| Save All(LCtri+S)<br>Project Save as<br>Project Save as<br>Logs<br>* DATE TIME SOURCE MESSAGE<br>Info 2020-06-05 13:50 Main Load:GSD\GSDML-V2.33-ODOT-AlOBOX-20190514.od<br>Info 2020-06-05 13:50 Main AlOBox ConfigsStarted! current version:1.0.8.7                                                           | EXIT      |       |                | -                             |                                  |                               |                        |                                                                                                    |       |
| Project Save as  Logs                                                                                                    |           | s     | Save All(Ctrl+ | 5)                            |                                  |                               |                        |                                                                                                    |       |
| Logs         Y           DATE         TIME         SOURCE         MESSAGE           Info         2020-06-05         13:50         Main         Load:GSD\GSDML-V2.33-ODOT-AIOBOX-20190514.od           Info         2020-06-05         13:50         Main         AIOBox ConfigsStarted! current version:1.0.8.7 |           | P     | Project Save a | s                             |                                  |                               |                        |                                                                                                    |       |
| Logs         TIME         SOURCE         MESSAGE           Info         2020-06-05         13:50         Main         Load:GSD\GSDML-V2.33-ODOT-AIOBOX-20190514.od           Info         2020-06-05         13:50         Main         AIOBox ConfigsStarted! current version:1.0.8.7                          |           |       |                |                               |                                  |                               |                        |                                                                                                    |       |
| Logs         TIME         SOURCE         MESSAGE           Info         2020-06-05         13:50         Main         Load:GSD\GSDML-V2.33-ODOT-AIOBOX-20190514.od           Info         2020-06-05         13:50         Main         AIOBox ConfigsStarted! current version:1.0.8.7                          |           |       |                |                               |                                  |                               |                        |                                                                                                    |       |
| Logs         TIME         SOURCE         MESSAGE           Info         2020-06-05         13:50         Main         Load:GSD\GSDML-V2.33-ODOT-AIOBOX-20190514.od           Info         2020-06-05         13:50         Main         AIOBox ConfigsStarted! current version:1.0.8.7                          |           |       |                |                               |                                  |                               |                        |                                                                                                    |       |
| Logs         TIME         SOURCE         MESSAGE           Info         2020-06-05         13:50         Main         Load:GSD\GSDML-V2.33-ODOT-AIOBOX-20190514.od           Info         2020-06-05         13:50         Main         AIOBox ConfigsStarted! current version:1.0.8.7                          |           |       |                |                               |                                  |                               |                        |                                                                                                    |       |
| Logs         TIME         SOURCE         MESSAGE           Info         2020-06-05         13:50         Main         Load:GSD\GSDML-V2.33-ODOT-AIOBOX-20190514.od           Info         2020-06-05         13:50         Main         AIOBox ConfigsStarted! current version:1.0.8.7                          |           |       |                |                               |                                  |                               |                        |                                                                                                    |       |
| Logs         TIME         SOURCE         MESSAGE           Info         2020-06-05         13:50         Main         Load:GSD\GSDML-V2.33-ODOT-AIOBOX-20190514.od           Info         2020-06-05         13:50         Main         AIOBox ConfigsStarted! current version:1.0.8.7                          |           |       |                |                               |                                  |                               |                        |                                                                                                    |       |
| Logs         TIME         SOURCE         MESSAGE           Info         2020-06-05         13:50         Main         Load:GSD\GSDML-V2.33-ODOT-AIOBOX-20190514.od           Info         2020-06-05         13:50         Main         AIOBox ConfigsStarted! current version:1.0.8.7                          |           |       |                |                               |                                  |                               |                        |                                                                                                    |       |
| Logs         TIME         SOURCE         MESSAGE           Info         2020-06-05         13:50         Main         Load:GSD\GSDML-V2.33-ODOT-AIOBOX-20190514.od           Info         2020-06-05         13:50         Main         AIOBox ConfigsStarted! current version:1.0.8.7                          |           |       |                |                               |                                  |                               |                        |                                                                                                    |       |
| DATE         TIME         SOURCE         MESSAGE           Info         2020-06-05         13:50         Main         Load:GSD\GSDML-V2.33-ODOT-AIOBOX-20190514.od           Info         2020-06-05         13:50         Main         AIOBox ConfigsStartedI current version:1.0.8.7                          |           |       |                |                               |                                  |                               |                        |                                                                                                    |       |
| Info         2020-06-05         13:50         Main         Load:GSD\GSDML-V2.33-ODOT-AIOBOX-20190514.od           Info         2020-06-05         13:50         Main         AIOBox ConfigsStartedI current version:1.0.8.7                                                                                     |           |       |                | Logs                          |                                  |                               |                        |                                                                                                    |       |
| Info 2020-06-05 13:50 Main AIOBox ConfigsStartedI current version:1.0.8.7                                                                                                    |           |       |                | Logs                          | DATE                             | TIME                          | SOURCE                 | MESSAGE                                                                                                |       |
|                                                                                                    |           |       |                | Logs                          | DATE<br>2020-06-05               | <b>TIME</b><br>13:50          | SOURCE<br>Main         | MESSAGE<br>Load:GSD/GSDML-V2.33-ODOT-AIOBOX-20190514                                                   | 4.od4 |
|                                                                                                    |           |       |                | Logs<br>*<br>• Info<br>• Info | DATE<br>2020-06-05<br>2020-06-05 | <b>TIME</b><br>13:50<br>13:50 | SOURCE<br>Main<br>Main | MESSAGE<br>Load:GSD/GSDML-V2.33-ODOT-AIOBOX-20190514<br>AIOBox ConfigsStartedl current version:1.0.8.7 | 4.od  |
|                                                                                                    |           |       |                | Logs<br>•<br>• Info<br>• Info | DATE<br>2020-06-05<br>2020-06-05 | <b>TIME</b><br>13:50<br>13:50 | SOURCE<br>Main<br>Main | MESSAGE<br>Load:GSD\GSDML-V2.33-ODOT-AIOBOX-20190514<br>AIOBox ConfigsStarted! current version:1.0.8.7 | 4.od  |
|                                                                                                    |           |       |                | Logs<br>Info<br>Info          | DATE<br>2020-06-05<br>2020-06-05 | <b>TIME</b><br>13:50<br>13:50 | SOURCE<br>Main<br>Main | MESSAGE<br>Load:GSD\GSDML-V2.33-ODOT-AIOBOX-20190514<br>AIOBox ConfigsStarted! current version:1.0.8.7 | 4.odd |
|                                                                                                    |           |       |                | Logs X                        | DATE<br>2020-06-05<br>2020-06-05 | <b>TIME</b><br>13:50<br>13:50 | SOURCE<br>Main<br>Main | MESSAGE<br>Load:GSD\GSDML-V2.33-ODOT-AIOBOX-20190514<br>AIOBox ConfigsStarted! current version:1.0.8.7 | 4.odd |

| New Project  | >          | × |
|--------------|------------|---|
| Project Name | NewProject |   |
| ок           | Cancel     |   |

3. In the project directory bar, right-clicking the Project Name  $\rightarrow$  Upload IO module, and selecting scan module in the pop-up dialog box, selecting local network card, and clicking Search Device to scan AIO-MT623F module.

| AlOBox Configs       |            |                 |                 |          |           |                                |                |          | $\times$   |
|----------------------|------------|-----------------|-----------------|----------|-----------|--------------------------------|----------------|----------|------------|
| File Tool Option Hel | lp         |                 |                 |          |           |                                |                |          |            |
| Project              | - <b>a</b> | Information Pro | cess Data Confi | g Params | Address N | lap                            |                |          | Ŧ          |
| A NewProject         |            | Name Local      | value           |          |           | Online value                   |                |          |            |
|                      | New Box    | k-IO            |                 |          |           |                                |                |          |            |
|                      | Delete P   | roject          |                 |          |           |                                |                |          |            |
|                      | Update     | IO Modules      |                 |          |           |                                |                |          |            |
|                      | Rename     |                 |                 |          |           |                                |                |          |            |
|                      |            |                 | -               |          |           |                                |                |          |            |
|                      |            |                 |                 |          |           |                                |                |          |            |
|                      |            |                 |                 |          |           |                                |                |          |            |
|                      |            |                 |                 |          |           |                                |                |          |            |
|                      |            |                 |                 |          |           |                                |                |          |            |
|                      |            | Loos            |                 |          |           |                                |                |          | <b>v</b> 0 |
|                      |            | *               | DATE            | TIME     | SOURCE    | MESSAGE                        |                |          |            |
|                      |            | 🔵 Info          | 2020-06-05      | 13:50    | Main      | Load:GSD\GSDML-V2.33-ODOT      | -AIOBOX-201    | 90514.00 | dotld      |
|                      |            | 🔵 Info          | 2020-06-05      | 13:50    | Main      | AIOBox ConfigsStarted! current | version:1.0.8. | .7       |            |
|                      |            |                 |                 |          |           |                                |                |          |            |
|                      |            |                 |                 |          |           |                                |                |          |            |
|                      |            |                 |                 |          |           |                                |                |          |            |
|                      |            | •               |                 |          |           |                                |                |          |            |

| 📕 AlOBox Configs  |                                                                                       | _             |           |
|-------------------|---------------------------------------------------------------------------------------|---------------|-----------|
| File Tool Option  | Help                                                                                  |               |           |
| Project           | Read Module                                                                           | ×]            | Ŧ         |
| <b>NewProject</b> | Select interface: SerialPort  COM: Device IP: 192.168. 1.100 Scan Device IP Bead Info |               |           |
| Search Device     |                                                                                       | -             | _ ×       |
| Network Card: 以太  | 网 2:Intel(R) 82579LM Gigabit Network Connection #2 192.168.1.16 🔹                     |               |           |
| Name              | MAC IP address Subnet mask Gateway address Indicator                                  | light control | Parameter |
| AIOBOX-MT623F Mod | bus-TCP Server AC:1D:DF:80:80:DA 192.168. 1 .100 255.255.255.0 192.168. 1 . 1         | ıg twinkle    | Downle    |
|                   |                                                                                       |               |           |

4. When there are multiple modules in the network structure, the Multiple Devices could be popped up on the scanning interface. And IP address could be directly modified on this interface, and then the actual modules in the site could be located by clicking the Lighting twinkle.

|      | Search Device |                         |                             |                       |               |                  |                         | - C               |     |
|------|---------------|-------------------------|-----------------------------|-----------------------|---------------|------------------|-------------------------|-------------------|-----|
| N    | etwork Card:  | 以太网 2:Intel(R) 825      | 79LM Gigabit Network Conr   | nection #2 192.168.1. | 16 🔻          |                  |                         |                   |     |
|      | N             | ame                     | MAC                         | IP address            | Subnet mask   | Gateway address  | Indicator light control | Parameter setting | _   |
| AIO  | BOX-MT623F    | Modbus-TCP Server       | AC : 1D : DF : 80 : 80 : DA | 192.168. 1 .100       | 255.255.255.0 | 192.168.1.1      | Lighting twinkle        | Download          |     |
|      |               |                         |                             | 1                     |               |                  | 1                       | 2                 |     |
|      |               |                         |                             |                       |               | Clicking<br>site | it to locate actua      | al IO module in   | the |
|      |               |                         |                             |                       |               |                  |                         |                   |     |
| Stat | e: Search com | pleted, a total of 1 de | vices were searched         |                       |               | Search           | h Device OK             | Cancel            |     |

Clicking ok after it is finished, and AIOBOX-MT623F would appear in the

project bar.

| AlOBox Configs                                   |         |            |                   |        |           |             |          |            |         |
|--------------------------------------------------|---------|------------|-------------------|--------|-----------|-------------|----------|------------|---------|
| File Tool Option Help                            |         |            |                   |        |           |             |          |            |         |
| Project 🔹 🕈                                      | Inforn  | nation Pro | cess Data Config  | Params | Address I | Мар         |          |            | Ŧ       |
| ▲ 🗥 NewProject                                   | IO Inp  | IO Input:  |                   |        |           |             |          |            |         |
| B AIOBOX-MT623E Modbus-TCP Server(192.168.1.100) | NAN     | 1E         |                   | TYPE   |           | ONLINE VALU | JE       |            | - 1     |
|                                                  | $\odot$ | Digital In | put Data(CH 0-7)  | Unsig  | ined8     | 0x00        |          |            | _       |
|                                                  |         | Input Co   | unter Value(CH 0) | Unsig  | ined32    | 0x00000000  |          |            |         |
|                                                  |         | Input Co   | unter Value(CH 1) | Unsig  | ned32     | 0x00000000  |          |            |         |
|                                                  |         | Input Co   | unter Value(CH 2) | Unsig  | ned32     | 0x00000000  |          |            |         |
|                                                  |         | Input Co   | unter Value(CH 3) | Unsig  | ned32     | 0x00000000  |          |            |         |
|                                                  |         | Input Co   | unter Value(CH 4) | Unsig  | ined32    | 0x00000000  |          |            |         |
|                                                  |         | Input Co   | unter Value(CH 5) | Unsig  | ned32     | 0x00000000  |          |            |         |
|                                                  |         | Input Co   | unter Value(CH 6) | Unsig  | ned32     | 0x00000000  |          |            |         |
|                                                  |         |            |                   |        |           |             |          |            | ▶       |
|                                                  | Logs    |            |                   |        |           |             |          |            | - т     |
|                                                  | *       |            | DATE              | TIME   | SOURCE    | E M         | ESSAGE   |            |         |
|                                                  | •       | nfo        | 2020-06-05        | 13:50  | Main      | Lo          | ad:GSD\G | SDML-V     | 2.33-01 |
|                                                  |         | nfo        | 2020-06-05        | 13:50  | Main      | AI          | OBox Con | figsStarte | ed! cur |
|                                                  |         | nfo        | 2020-06-05        | 16:28  | NewPro    | ject Co     | ommboard | I AIOBOX   | (-MT62  |
|                                                  |         |            |                   |        |           |             |          |            |         |
|                                                  |         |            |                   |        |           |             |          |            |         |
|                                                  |         |            |                   |        |           |             |          |            | ►       |

5. Clicking the configuration to modify the parameters, and right clicking

AIOBOX-MT623F to download IO parameters

| AlOBox Configs            |                  |               |                     |            | -        | ×         |
|---------------------------|------------------|---------------|---------------------|------------|----------|-----------|
| File Tool Option Help     |                  |               |                     |            |          |           |
| Project 🝷 🖡               | Information Pro  | ocess Data    | Config Params Ad    | ddress Map |          | Ŧ         |
| ▲ 😤 NewProject            | Module Configu   | iration Parar | neters              |            |          |           |
|                           | Name             |               | Param value         |            |          | _         |
| Module Manager            | Source of Conf   | guration Da   | ta Configuration    | Software 🔻 |          | _         |
| Online                    | Fault Action for | Input         | Hold Last Inpu      | t Value 🔻  |          |           |
| Upload Commboard Params   | Modbus-TCP Pa    | irameters     |                     |            |          |           |
| Download Commboard Params | Name             | Param         | value               |            |          |           |
| Delete                    | MAC Address      | AC:1D         | : DF : 80 : 80 : DA | 4          |          |           |
| Rename                    | IP Address       | 192.168       | 3. 1 .100           |            |          |           |
| Properties                | Net Mask         | 255.255       | .255.0              |            |          |           |
|                           | Net Gateway      | 192.168       | 3.1.1               |            |          |           |
|                           | Modbus Port      | 502           |                     |            |          |           |
|                           | Watchdog Ena     | ole Enable    | •                   |            |          | _         |
|                           | Watchdog Tim     | e(s) 30       |                     |            |          | _         |
|                           | Modbus-RTU P     | arameters     |                     |            |          |           |
|                           | Name             | Paran         | n value             |            |          | _         |
|                           | Slave ID         | 1             |                     |            |          |           |
|                           | BaudRate         | 9600 b        | ps 🔻                |            |          |           |
|                           | Data Bits        | 8 Bits        | •                   |            |          |           |
|                           | Parity Bits      | None F        | Parity 🔻            |            |          |           |
|                           | Stop Bits        | 1 Bits        | •                   |            |          |           |
|                           | Serial Mode      | RTU           | •                   |            |          |           |
|                           | Char Pitch       | 10 t          | •                   |            |          |           |
|                           | <br>Lass         | -             |                     |            |          |           |
|                           | *                | DATE          | TIME S              | OURCE      | MESSAGE  | <br>· • 4 |
|                           | 1                |               |                     |            | 1 100010 | <br>• • • |

6. It could right click the adapter module AIO-MT623F to monitor the data of IO module online.

| AlOBox Configs                                   |                      |            |                |            | — | ×  |
|--------------------------------------------------|----------------------|------------|----------------|------------|---|----|
| File Tool Option Help                            |                      |            |                |            |   |    |
| Project 👻 🎗                                      | Information Proces   | s Data Cor | nfig Params A  | ddress Map |   | -  |
| ▲                                                | Module Configurati   | on Parame  | ters           |            |   |    |
| B AIOBOX-MT623F Modbus-TCP Server(192.168.1.100) | Name                 |            | Param value    | •          |   |    |
| Module Manager                                   | Source of Configur   | ation Data | Configuration  | Software 🔻 |   |    |
| Online                                           | Fault Action for Inp | ut         | Hold Last Inpu | it Value 🔻 |   |    |
| Upload Commboard Params                          | Modbus-TCP Param     | neters     |                |            |   |    |
| Download Commboard Params                        | Name                 | Param va   | alue           |            |   |    |
| Delete                                           | MAC Address          | AC:1D:D    | )F:80:80:D/    | Д          |   |    |
| Rename                                           | IP Address           | 192.168.   | 1.100          |            |   |    |
| Properties                                       | Net Mask             | 255.255.2  | 255.0          |            |   | -1 |
| Flopenues                                        | Net Gateway          | 192.168.   | 1.1            |            |   | _  |
|                                                  | Modbus Port          | 502        |                |            |   |    |
|                                                  | Watchdog Enable      | Enable     | •              |            |   |    |
|                                                  | Watchdog Time(s)     | 30         |                |            |   |    |
|                                                  | Modbus-RTU Paran     | neters     |                |            |   |    |
|                                                  | Name                 | Param v    | /alue          |            |   |    |
|                                                  | Slave ID             | 1          |                |            |   |    |
|                                                  | BaudRate             | 9600 bps   | •              |            |   |    |
|                                                  | Data Bits            | 8 Bits     | •              |            |   |    |
|                                                  | Parity Bits          | None Par   | ity 🔻          |            |   |    |
|                                                  | ·                    |            |                |            |   |    |

DI example: 0V is wired to IO module (DI0-DI7) terminal COM, and 24VDC is wired at DI0. Now it was a sink module (i.e., DI0-DI7 channel is effective at 24VDC), which could monitor IO module data on the process data interface. As it is shown in the figure, DI0 is given 24VDC signals for 9 times.

The current value of count clearing channel CH0 is setting to 1 and right-clicking in the blank to download the process parameters.

|                  | IO Input: |             |                |               |           |     |
|------------------|-----------|-------------|----------------|---------------|-----------|-----|
| rver(192.168.1.1 |           |             |                | TYPE          | ONLINE VA | LUE |
|                  | 🕑 Dig     | ital Input  | t Data(CH 0-7) | Unsigned8     | 0x01      |     |
|                  |           | igital In   | put Data(CH 0) | Bit           | 1         |     |
|                  |           | igital In   | put Data(CH 1) | Bit           | 0         |     |
|                  | [         | igital In   | put Data(CH 2) | Bit           | 0         |     |
|                  | [         | Digital In  | put Data(CH 3) | Bit           | 0         |     |
|                  | [         | igital In   | put Data(CH 4) | Bit           | 0         |     |
|                  | 0         | Digital In  | put Data(CH 5) | Bit           | 0         |     |
|                  | [         | Digital Inj | put Data(CH 6) | Bit           | 0         |     |
|                  | [         | Digital In  | put Data(CH 7) | Bit           | 0         |     |
|                  | Inp       | ut Count    | er Value(CH 0) | Unsigned32    | 0x0000000 | 9   |
|                  | Inp       | ut Count    | er Value(CH 1) | Unsigned32    | 0x0000000 | 0   |
|                  | Inp       | ut Count    | er Value(CH 2) | Unsigned32    | 0x0000000 | 0   |
|                  | Inp       | ut Count    | er Value(CH 3) | Unsigned32    | 0x0000000 | D   |
|                  | Inp       | ut Count    | er Value(CH 4) | Unsigned32    | 0x0000000 | 0   |
|                  | Inp       | ut Count    | er Value(CH 5) | Unsigned32    | 0x0000000 | 0   |
|                  | Inp       | ut Count    | er Value(CH 6) | Unsigned32    | 0x0000000 | 0   |
|                  | Inp       | ut Count    | er Value(CH 7) | Unsigned32    | 0x0000000 | 0   |
|                  | •         |             |                |               |           |     |
|                  | Logs :    |             |                |               |           |     |
|                  |           | TIME        | SOURCE         | MESSAGE       |           |     |
|                  | 06-05     | 16:47       | AIOBOX-MT623F  | N PacketlenEr | r         |     |
|                  | 06-05     | 16:47       | AIOBOX-MT623F  | N watching st | oped!     |     |

▼ ₽ Information Process Data Config Params Address Map IO Input NAME TYPE ONLINE VALUE dbus-TCP Server(192.168.1.1 Digital Input Data(CH 0-7) Unsigned8 0x01 0x0000000 Unsigned32 4 Input Counter Value(CH 0) Input Counter Value(CH 1) Unsigned32 0x0000000 Input Counter Value(CH 2) Unsigned32 0x00000000 Input Counter Value(CH 3) Unsigned32 0x00000000 Input Counter Value(CH 4) Unsigned32 0x00000000 Input Counter Value(CH 5) Unsigned32 0x00000000 Input Counter Value(CH 6) Unsigned32 0x00000000 Input Counter Value(CH 7) Unsigned32 0x00000000 NAME TYPE ONLINE VALUE LOCAL VALUE Digital Output Data(CH 0-Unsigned8 0x00 0x00 Unsigned8 Ounter Reset(CH 0-7) 0x01 0x01 Hex display 2 Counter Reset(CH 0) Bit 3 1 1 1 Download process data 0 Counter Reset(CH 1) Bit Counter Reset(CH 2) Bit 0 0 Counter Reset(CH 3) Bit 0 0 Counter Reset(CH 4) Bit 0 0 0 Counter Reset(CH 5) Bit 0 Logs

TEL: +86-0816-2538289

DO, for example: selecting the online mode, and wiring 24V at IO module terminal of V+, wiring 0V at V–. And setting the current value of the digital output value (CH 0) to 1 below the process data menu bar, then it needs to right-click the Download Process Parameters, so it could monitor the online value of IO module data in the process data interface. As it is shown below figure, the online value of DO0 is 1.

| AIUB ox Configs                                      |                                                 |               |              |             |                         |  |  |  |  |
|------------------------------------------------------|-------------------------------------------------|---------------|--------------|-------------|-------------------------|--|--|--|--|
| File Tool Option Help                                |                                                 |               |              |             |                         |  |  |  |  |
| Project 🗸 🗸 🗸                                        | Information Process Data Config Par             | ams Address M | ар           |             |                         |  |  |  |  |
| NewProject                                           | input counter route(erri)                       | onnightabe    |              |             |                         |  |  |  |  |
|                                                      | IO Output:                                      |               |              |             |                         |  |  |  |  |
| Topline] Alugux-M1623F Moabus-TCP Server(192.168.1.1 | NAME                                            | TYPE          | ONLINE VALUE | LOCAL VALUE |                         |  |  |  |  |
|                                                      | <ul> <li>Digital Output Data(CH 0-7)</li> </ul> | Unsigned8     | 0x01         | 0x01        |                         |  |  |  |  |
|                                                      | Digital Output Data(CH 0)                       |               | 1 3          | 1 1         | Line Product            |  |  |  |  |
|                                                      | Digital Output Data(CH 1)                       | Bit           | 0            | 0           | Hex display             |  |  |  |  |
|                                                      | Digital Output Data(CH 2)                       | Bit           | 0            | 0           | 2 Download process data |  |  |  |  |
|                                                      | Digital Output Data(CH 3)                       | Bit           | 0            | 0           |                         |  |  |  |  |
|                                                      | Digital Output Data(CH 4)                       | Bit           | 0            | 0           |                         |  |  |  |  |
|                                                      | Digital Output Data(CH 5)                       | Bit           | 0            | 0           |                         |  |  |  |  |
|                                                      | Digital Output Data(CH 6)                       | Bit           | 0            | 0           |                         |  |  |  |  |
|                                                      | Digital Output Data(CH 7)                       | Bit           | 0            | 0           |                         |  |  |  |  |
|                                                      | Counter Reset(CH 0-7)                           | Unsigned8     | 0x01         | 0x01        |                         |  |  |  |  |
|                                                      | Counter Reset(CH 0)                             | Bit           | 1            | 1           |                         |  |  |  |  |
|                                                      | Counter Reset(CH 1)                             | Bit           | 0            | 0           |                         |  |  |  |  |
|                                                      | Counter Reset(CH 2)                             | Bit           | 0            | 0           |                         |  |  |  |  |
|                                                      | Counter Reset(CH 3)                             | Bit           | 0            | 0           |                         |  |  |  |  |
|                                                      | Counter Reset(CH 4)                             | Bit           | 0            | 0           |                         |  |  |  |  |
|                                                      | Counter Reset(CH 5)                             | Bit           | 0            | 0           |                         |  |  |  |  |
|                                                      | Counter Reset(CH 6)                             | Bit           | 0            | 0           |                         |  |  |  |  |
|                                                      | Counter Reset(CH 7)                             | Bit           | 0            | 0           |                         |  |  |  |  |

### **4 MODBUS POLL Software Test**

# 4.1 Test the digital input with the gateway Ethernet

### port

1.Opening the MODBUS POLL software  $\rightarrow$  selecting the menu

Connection/Connect  $\rightarrow$  selecting the MODBUS TCP/IP  $\rightarrow$  inputting gateway IP address 192.168.1.100  $\rightarrow$  setting Server Port to 502, and clicking OK.

| Connection              |                  | OK                   |
|-------------------------|------------------|----------------------|
| Modbus TCP/IP           | ~                | Cancel               |
| Serial Settings         |                  | Cancer               |
| COM7                    | $\sim$           | Mode                 |
| 9600 Baud $\sim$        |                  | RTU      ASCI        |
| 8 Data bits $\sim$      |                  | Response Timeout     |
| None Parity $\sim$      |                  | - Delau Between Poll |
| 1 Stop Bit $\sim$       | <u>A</u> dvanced | 20 [ms]              |
| Remote Modbus Server    |                  |                      |
| IP Address or Node Name |                  |                      |
| 192.168.1.100           |                  | ~                    |
| Server Port             | Connect Timeout  | ● IPv4               |
| 502                     | 3000 [ms]        |                      |

2. Selecting Setup  $\rightarrow$  Read/Write Definition  $\rightarrow$  selecting function code 02, and clicking OK.

| Read/Wri                                             | te Definition                          |                    | ×                          |  |  |  |  |
|------------------------------------------------------|----------------------------------------|--------------------|----------------------------|--|--|--|--|
| Slave ID:                                            | 1                                      |                    | ОК                         |  |  |  |  |
| Function:                                            | 02 Read Discrete In                    | puts (1x) 🛛 🗸      | Cancel                     |  |  |  |  |
| Address:                                             | 0 Protoco                              | ol address. E.g. 1 | 0011 -> 10                 |  |  |  |  |
| Quantity:                                            | 40                                     |                    |                            |  |  |  |  |
| Scan Rate:                                           | 10 [ms]                                |                    | Apply                      |  |  |  |  |
| Disable<br>Read                                      | /Write <u>D</u> isabled<br>le on error |                    | <u>R</u> ead/Write Once    |  |  |  |  |
| View<br>Rows<br>10 0 20 0 50 0 100 0 Fit to Quantity |                                        |                    |                            |  |  |  |  |
| Hide /                                               | Alias Columns<br>ess in Cell           | PLC Addres         | isses (Base 1)<br>iel Mode |  |  |  |  |

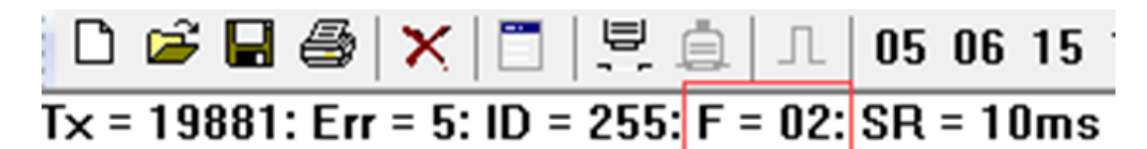

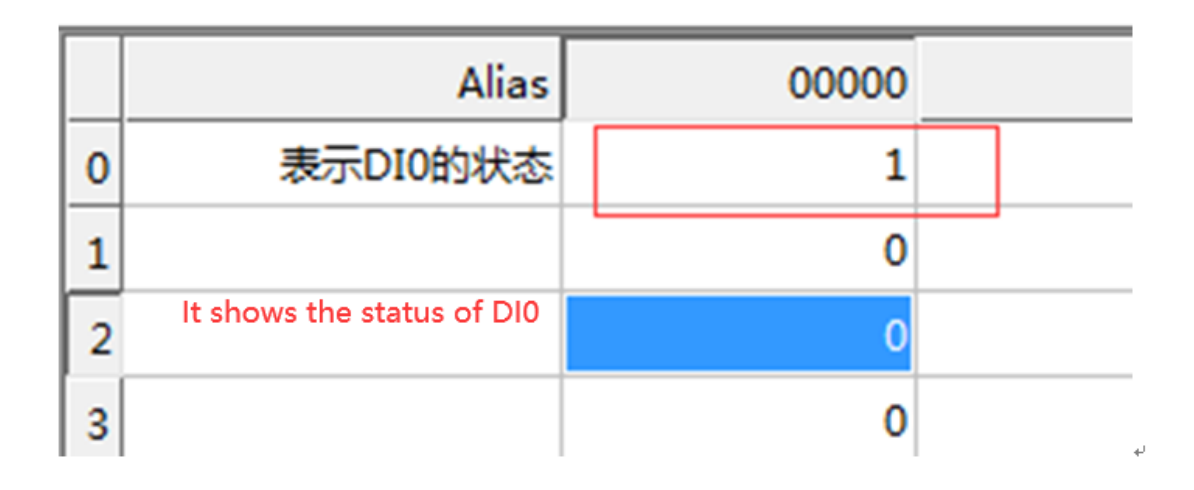

3. Selecting Setup  $\rightarrow$  Read/Write Definition  $\rightarrow$  selecting function code 04  $\rightarrow$  clicking OK and the counter is 32.

|    | Alias                                | 00000 | Read/Write Definition                                          |
|----|--------------------------------------|-------|----------------------------------------------------------------|
|    | 表示DI0给过9次信号                          | 9     | Slave ID: 0K                                                   |
| lt | shows the DIO has be                 | en    | Emotion Of Pool Input Projectors (2n)                          |
| gi | iven 9 times of sig <mark>nal</mark> | 0     | Cancer                                                         |
|    |                                      |       | Address: 0 Protocol address. E.g. 30011 -> 10                  |
|    |                                      | 0     | Quantity: 16                                                   |
|    |                                      |       | Scan Rate: 100 [ms] Apply                                      |
|    |                                      | 0     | Disable                                                        |
|    |                                      |       | Read/Write Disabled      Disable on error      Read/Write Once |
|    |                                      | 0     |                                                                |
|    |                                      |       | Rows                                                           |

4. Selecting Setup  $\rightarrow$  Read/Write Definition  $\rightarrow$  selecting function code 15 and clicking OK. Then writing 1 into channel 0 and it clears the counter.

| Ľ | 🖻 🖶 🎒 🗙 🗂 🖳 .                | à  05 0      | 6 15 | 16 17 22   | 23 TC 8                     | 5 I 🧟 📢                  |                 |
|---|------------------------------|--------------|------|------------|-----------------------------|--------------------------|-----------------|
| × | = 4146: Err = 1: ID = 1: F = | 15: SR = 10n | ns   | Read/Write | Definition                  |                          | ×               |
| _ |                              |              |      | Slave ID:  | 1                           |                          | ОК              |
|   | Alias                        | 000          | 000  |            | (                           | ,                        |                 |
| 0 | 置1表示将通道0的计数清零                |              | 1    | Function:  | 15 Write Mi                 | ultiple Coils 🔹 🔻        | Cancel          |
| 1 |                              |              | 0    | Address:   | 0                           | Protocol address. E.g. 1 | 10011 -> 10     |
| 2 | Setting 1 means it co        | uld clears   | 0    | Quantity:  | 40                          |                          |                 |
| 3 | the counter of Chan          | nel 0        | 0    | Scan Rate: | 10                          | [ms]                     | Apply           |
| 4 |                              |              | 0    | Disable    |                             |                          |                 |
| 5 |                              |              | 0    | Read/      | Write Disable<br>e on error | ed                       | Read/Write Once |
| 6 |                              |              | 0    | View       |                             |                          |                 |
| 7 |                              |              | 0    | Rows       |                             |                          |                 |
| 8 |                              |              | 0    | 10         | ◎ 20 ◎                      | ) 50 🔘 100 🔘 Fit to (    | Quantity        |

### 4.2 Test the DO with the gateway Ethernet port

1. Opening MODBUS POLL software  $\rightarrow$  selecting Connection/connect  $\rightarrow$  selecting Modbus TCP/IP  $\rightarrow$  inputting gateway IP address 192.168.1.22  $\rightarrow$  Setting

http: // www.odotautomation.com 27 / 35 TEL: +86-0816-2538289

| 📭 Modb | Edit Connection Setup                           | Functions Display            | View Window Help                                      | - 8 |
|--------|-------------------------------------------------|------------------------------|-------------------------------------------------------|-----|
|        | Connection Setup                                |                              | ×                                                     | ×   |
| L      | Connection<br>Modbus TCP/IP                     | ~                            | OK<br>Cancel                                          |     |
| 0      | COM5                                            | ~                            | Mode<br>RTU O ASCII                                   |     |
| 2<br>3 | 8 Data bits                                     |                              | Response Timeout<br>1000 [ms]                         |     |
| 4<br>5 | None Parity ~<br>1 Stop Bit ~                   | Advanced                     | Delay Between Polls<br>20 [ms]                        |     |
| 7<br>8 | Remote Modbus Server<br>IP Address or Node Name |                              |                                                       |     |
| 9      | 192.168.1.22<br>Server Port<br>502              | Connect Timeout<br>3000 [ms] | <ul> <li>✓</li> <li>● IPv4</li> <li>○ IPv6</li> </ul> |     |
| L      |                                                 |                              |                                                       |     |

Server Port to 502  $\rightarrow$  Clicking OK.

2. Selecting Setup → Read/Write Definition → Selecting Function Code 15

 $\rightarrow$  Clicking OK.

| Read/Write                  | Definition                    |                                    |                      | ×                         |  |  |  |  |
|-----------------------------|-------------------------------|------------------------------------|----------------------|---------------------------|--|--|--|--|
| Slave ID:                   | 1                             | ]                                  |                      | ОК                        |  |  |  |  |
| Function:                   | 15 Write Mu                   | 15 Write Multiple Coils 🔹 Cancel   |                      |                           |  |  |  |  |
| Address:                    | 0                             | Protocol address, E.g. 10011 -> 10 |                      |                           |  |  |  |  |
| Quantity:                   | 10                            |                                    |                      |                           |  |  |  |  |
| Scan Rate:                  | 1000                          | [ms]                               |                      | Apply                     |  |  |  |  |
| Disable<br>Read,<br>Disable | /Write Disable<br>le on error | ed                                 |                      | Read/Write Once           |  |  |  |  |
| View<br>Rows                | ◎ 20 ◎                        | 50 🔘                               | 100 🔘 Fitto (        | Quantity                  |  |  |  |  |
| Hide A                      | Alias Columns<br>ss in Cell   |                                    | PLC Addre: Enron/Dan | sses (Base 1)<br>iel Mode |  |  |  |  |

3. Setting the value of corresponding channel to 1 in Modbus poll, as it is shown

in the below diagram, it has already set the value to 1 in the channel 0 and channel 1.

| Modbus Poll - [Mbpo     | oll1]                  |                | _            |          |
|-------------------------|------------------------|----------------|--------------|----------|
| 🕎 File Edit Connectio   | on Setup Function      | ns Display Vie | w Window     | Help _ & |
| D 📽 🖬 🎒 🗙   🗂           | <u>북</u> 🛓 🕹   1.   05 | 06 15 16 17 2  | 22 23   TC 🖉 | ı] 🤋 💦   |
| Tx = 165: Err = 0: ID = | 1: F = 15: SR = 10     | )00ms          |              |          |
| Alias                   | 00000                  | Alias          | 00010        | Alias    |
| 0                       | 1                      |                | 0            | 2        |
| 1                       | 1                      |                | 0            |          |
| 2                       | 0                      |                | 0            |          |
| 3                       | 0                      |                | 0            |          |
| 4                       | 0                      |                | 0            |          |
| 5                       | 0                      |                | 0            |          |
| 6                       | 0                      |                | 0            |          |
| 7                       | 0                      |                | 0            |          |
| 8                       | 0                      |                | 0            |          |
| 9                       | 0                      |                | 0            |          |
|                         |                        |                |              |          |
| For Help, press F1.     | [192.168               | 3.1.22]: 502   |              |          |

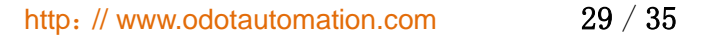

TEL: +86-0816-2538289

4. Opening AIO-Box configuration software, and selecting online, and then below the process data menu bar, it could be checked the by the corresponding channel online value to see its corresponding channel value is 1 too. So the test is completed, as it is shown in the below diagram:

| AIOBox Configs                                                 |                                                            |                         |              |             |  |
|----------------------------------------------------------------|------------------------------------------------------------|-------------------------|--------------|-------------|--|
| File Tool Option Help                                          |                                                            |                         |              |             |  |
| Project • • •                                                  | Information Process Data Config<br>Digital Input Data(CH 2 | Params Address M<br>Bit | ap<br>0      |             |  |
| NewProject                                                     | Digital Input Data(CH 3)                                   | Bit                     | 0            |             |  |
| <b>1</b> [Unline] 40007-101023F 1000005-1CF Server(192.106.1.1 | Digital Input Data(CH 4                                    | Bit                     | 0            |             |  |
|                                                                | Digital Input Data(CH 5                                    | Bit                     | 0            |             |  |
|                                                                | Digital Input Data(CH 6                                    | Bit                     | 0            |             |  |
|                                                                | Digital Input Data(CH 7                                    | Bit                     | 0            |             |  |
|                                                                | Input Counter Value(CH 0)                                  | Unsigned32              | 0x0000009    |             |  |
|                                                                | Input Counter Value(CH 1)                                  | Unsigned32              | 0x0000000    |             |  |
|                                                                | Input Counter Value(CH 2)                                  | Unsigned32              | 0x0000000    |             |  |
|                                                                | Input Counter Value(CH 3)                                  | Unsigned32              | 0x0000000    |             |  |
|                                                                | Input Counter Value(CH 4)                                  | Unsigned32              | 0x0000000    |             |  |
|                                                                | Input Counter Value(CH 5)                                  | Unsigned32              | 0x0000000    |             |  |
|                                                                | Input Counter Value(CH 6)                                  | Unsigned32              | 0x0000000    |             |  |
|                                                                | Input Counter Value(CH 7)                                  | Unsigned32              | 0x0000000    |             |  |
|                                                                | IO Output:                                                 |                         |              |             |  |
|                                                                | NAME                                                       | ТҮРЕ С                  | DNLINE VALUE | LOCAL VALUE |  |
|                                                                | <ul> <li>Digital Output Data(CH 0-</li> </ul>              | Unsigned8               | 0x00         | 0x00        |  |
|                                                                | Counter Reset(CH 0-7)                                      | Unsigned8               | 0xFF         | 0xFF        |  |
|                                                                | Counter Reset(CH 0)                                        | Bit                     | 1            | 1           |  |
|                                                                | Counter Reset(CH 1)                                        | Bit                     | 1            | 1           |  |
|                                                                |                                                            |                         |              |             |  |

### 4.3 Test with the gateway serial port

1. It uses RS485 port A+ and B- to separately connect with A+ and B- of the serial port debugging tool. And it uses the USB cable to connect the serial port debugging tool with the PC.

2. Selecting Computer  $\rightarrow$  Right-clicking and selecting properties  $\rightarrow$  Opening device manager to check COM port(here it is COM3) of the serial port debugging tool.

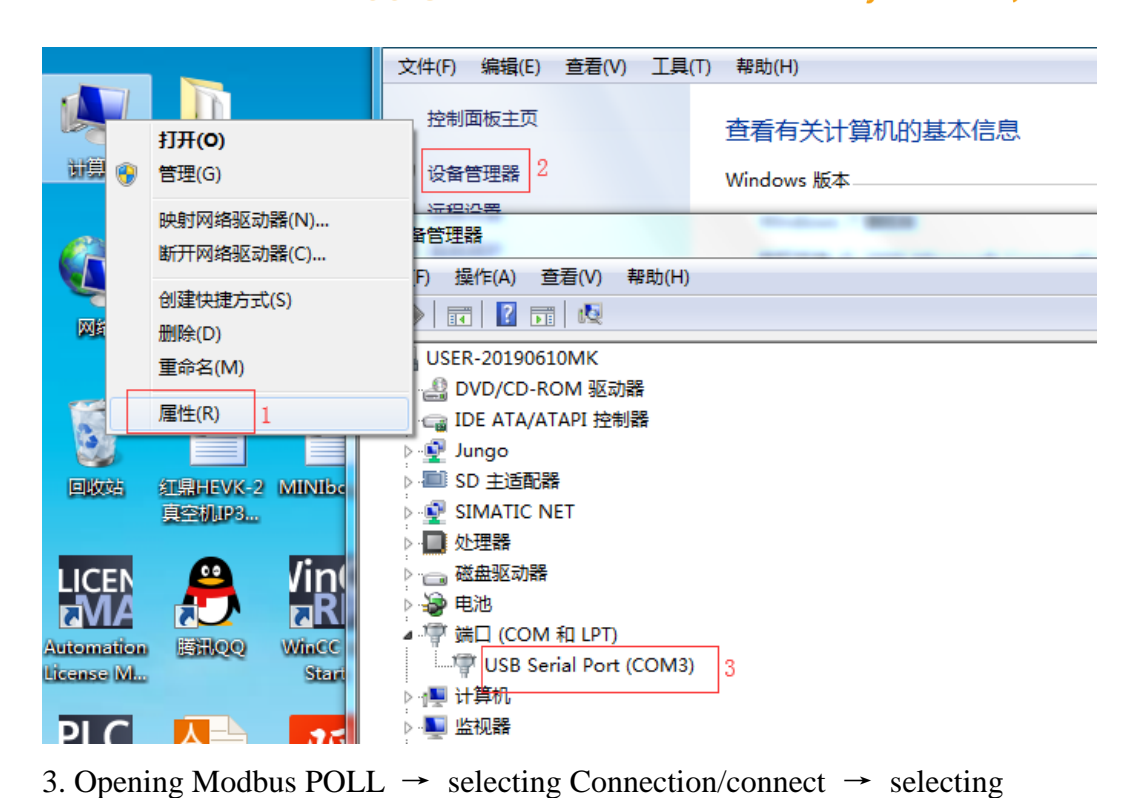

Serial Port  $\rightarrow$  selecting the USB COM port in Serial settings  $\rightarrow$  selecting Modbus RTU parameters same with the gateway parameters.

| പി       |          |     | o II. co d      | llas       |             |         |      |              |       |    | ~ |
|----------|----------|-----|-----------------|------------|-------------|---------|------|--------------|-------|----|---|
| ъġ       | Mod      | bus | Poll - [Mbp     | oll1]      |             |         |      | _            |       |    | × |
| Doc.     | File     | Edi | t Connecti      | ion Setup  | Functions   | Display | View | Window       | Help  | -  | æ |
|          |          | c   | onnection Se    | etup       |             |         |      |              | ×     |    | × |
| Ľ        | <b>2</b> |     |                 |            |             |         |      |              |       | N? |   |
| Tx =     | = 183    |     | Connection      |            |             |         |      | OK           |       |    |   |
| No (     | conn     | €∟  | Serial Port     |            |             | ~       |      |              |       | _  |   |
|          |          |     | Serial Settings | -          |             |         |      | Cano         | el    |    |   |
| 0        | 置1       | ŧГ  | USB Serial P    | ort (COM3) |             | ~       | Moc  | le           |       |    |   |
| 1        |          |     |                 |            |             |         | ۲    | RTU 🔾 AS     | SCII  |    |   |
| 2        |          | 11  | 9600 Baud       | ~          |             |         |      | <b>.</b>     |       |    |   |
| 3        |          | 11  | 8 Data bits     | $\sim$     |             |         | Hes  | ponse limec  | ut    |    |   |
| 4        |          |     | None Derity     |            |             |         |      |              | nsj   |    |   |
| 5        | -        | H.  | NUTHE Fallity   | ~          |             |         | Dela | ay Between F | Polls |    |   |
| 6        | _        | ΗL  | 1 Stop Bit      | $\sim$     | Adv         | anced   | 20   | [r           | ns]   |    |   |
| 7        |          | 15  | Remote Modb     |            | _           |         |      |              |       |    |   |
| $\vdash$ |          |     | IP Address or   | Node Name  |             |         |      |              |       |    |   |
| 8        |          |     | 127.0.0.1       | noue nume  |             |         |      |              |       |    |   |
| 9        |          |     | Server Port     |            | Connect Tim | eout    |      | <b>D</b> (   |       |    |   |
|          |          |     | 502             |            | 2000        |         | 01   | Pv4          |       |    |   |
|          |          |     | 502             |            | 5000        | [III9]  | 01   | Pv6          |       |    |   |
|          |          |     |                 |            |             |         |      |              |       |    |   |
|          |          |     |                 |            |             |         |      |              |       |    |   |

### **5 Device firmware upgrade**

1. In the configuration software of AIO-Box, it could click Tools-Online upgrade

 $\rightarrow$  selecting "Ethernet" in the pop-up dialog box  $\rightarrow$  clicking "Read Device

Information" to view the version information of the current adapter module.

| AlOBox Configs                                          |                                                    |
|---------------------------------------------------------|----------------------------------------------------|
| File Tool Option Help                                   |                                                    |
| Proje Device update                                     | Information Process Data Config Params Address Map |
| ▲                                                       | Input Counter Value(CH 0) Unsigned32 0xA8C0003     |
| <b>[</b> Online] AlOBOX-MT623F Modbus-TCP Server(192.16 | Input Counter Value(CH 1) Unsigned32 0x02C6100     |
|                                                         | Input Counter Value(CH 2) Unsigned32 0x0000000     |

| Update Module                |                               | – 🗆 X                           |
|------------------------------|-------------------------------|---------------------------------|
| Config To Update             |                               |                                 |
| File to Update:              | AIOBOX-MIT623F Miodbus-TCP Se | erver                           |
| Select interface: Ethernet 🔹 |                               |                                 |
| COM: COM1 T                  |                               |                                 |
| Device IP: 192.168.1.100     |                               |                                 |
|                              |                               |                                 |
| Read Info Start Stop         |                               |                                 |
|                              |                               |                                 |
|                              | Device Info                   |                                 |
|                              | Propreties                    |                                 |
|                              | Hardware Num                  | LDBIO201902V1-X623F             |
|                              | Hardware Version              | V1.00                           |
|                              | IAP Version                   | V0.00                           |
|                              | Slot Num                      | 0                               |
|                              | Software Version              | V1.05                           |
|                              | Module ID                     | 0x1000623F                      |
|                              | Name                          | AIOBOX-MT623F Modbus-TCP Server |
|                              | MAC                           | AC-1D-DF-80-80-DA               |
| State: Read info completed!  |                               |                                 |
| stater head into completed:  |                               |                                 |

2. Clicking the 🔲 on the right side of the upgrade menu, and selecting upgrade file of adapter module AIO-MT623F in the pop-up window.

#### Update Module × Config To Update > ひ 2 投索"新建文件夹" ← → ~ ↑ 📙 → 此电脑 → 桌面 → 新建文件夹 File to Update: C:\Users\My\Desktop\AIOBOX ... Select interface: Ethernet 组织 ▼ 新建文件夹 = • 🔳 🕐 COM: COM1 修改日期 类型 Device IP: 192.168.1.100 🗎 文相 AIOBOX-MT623F-V1.07.odotData 2020/4/15 17:03 ODOTDATA 文件 🖊 下載 Start Read Info Stop 🎝 音乐 💻 桌面 AIOBOX-MT623F-V1.07.odotData 5.8学习 Propreties 6. 2和客户發 Hardware Num LDBIO201902V1-X623 222F Hardware Version V1.00 623F IAP Version V0.00 NASA Slot Num 0 Software Version V1.07 国客户端子 0x1000623F 新建文件夹 Module ID Name AIOBOX-MT623F Modbus-TCP S 文件名(N): AIOBOX-MT623F-V1.97 odotData data(\*.odotdata) Slot 打开(0) 取消 State: load:AIOBOX-MT623F-V1.07.odotData

#### od•t Sichuan Odot Automation System Co., Ltd

3. The upgrade version and other information could be viewed in the lower left side of the upgrade interface. As it is shown in the below diagram, the firmware version does not need to be updated. If the version information is inconsistent and you need to upgrade, so it needs to click the Start upgrading.

|                                                                                            |               |                                                                 |                | X-MT623F Modbus-TCP                                                                  | Server                                                                     |
|--------------------------------------------------------------------------------------------|---------------|-----------------------------------------------------------------|----------------|--------------------------------------------------------------------------------------|----------------------------------------------------------------------------|
| le to Update:                                                                              | C:\Users\     | \My\Desktop\AlOBOX                                              | 11000          |                                                                                      |                                                                            |
| elect interface:                                                                           | Ethernet      | •                                                               |                |                                                                                      |                                                                            |
| OM:                                                                                        | COM1          | •                                                               |                |                                                                                      |                                                                            |
| evice IP:                                                                                  | 192.168       | . 1 .100                                                        |                |                                                                                      |                                                                            |
|                                                                                            |               |                                                                 |                |                                                                                      |                                                                            |
| Read Info                                                                                  | Star          | t Stop                                                          |                |                                                                                      |                                                                            |
| BOX-MT623E-                                                                                | V1.07 odc     | tData                                                           |                | Device Info                                                                          |                                                                            |
| Presenting                                                                                 | Thornoac      |                                                                 | <u>^</u>       | Propreties                                                                           |                                                                            |
| Propreties                                                                                 |               |                                                                 | -              |                                                                                      |                                                                            |
|                                                                                            | m             | I DRIO201902V1-X623                                             |                |                                                                                      |                                                                            |
| Hardware Nu                                                                                |               |                                                                 | F              | Hardware Num                                                                         | LDBIO201902V1-X023F                                                        |
| Hardware Nu<br>Hardware Ve                                                                 | rsion         | V1.00                                                           | F              | Hardware Version                                                                     | V1.00                                                                      |
| Hardware Nu<br>Hardware Ve<br>IAP Version                                                  | rsion         | V1.00<br>V0.00                                                  | F              | Hardware Version                                                                     | V1.00<br>V0.00                                                             |
| Hardware Nu<br>Hardware Ve<br>IAP Version<br>Slot Num                                      | rsion         | V1.00<br>V0.00<br>0                                             | F              | Hardware Version<br>IAP Version<br>Slot Num                                          | V1.00<br>V0.00<br>0                                                        |
| Hardware Nu<br>Hardware Ve<br>IAP Version<br>Slot Num<br>Software Ver                      | rsion<br>sion | V1.00<br>V0.00<br>V1.07                                         | F              | Hardware Version<br>IAP Version<br>Slot Num<br>Software Version                      | V1.00<br>V0.00<br>0<br>V1.05                                               |
| Hardware Nu<br>Hardware Ve<br>IAP Version<br>Slot Num<br>Software Ver<br>Module ID         | rsion<br>sion | V1.00<br>V0.00<br>0<br>V1.07<br>0x1000623F                      | r              | Hardware Version<br>IAP Version<br>Slot Num<br>Software Version<br>Module ID         | V1.00<br>V0.00<br>0<br>V1.05<br>0x1000623F                                 |
| Hardware Nu<br>Hardware Ve<br>IAP Version<br>Slot Num<br>Software Ver<br>Module ID<br>Name | rsion         | V1.00<br>V0.00<br>0<br>V1.07<br>0x1000623F<br>AIOBOX-MT623F Mod | r<br>bus-TCP S | Hardware Version<br>IAP Version<br>Slot Num<br>Software Version<br>Module ID<br>Name | V1.00<br>V0.00<br>0<br>V1.05<br>0x1000623F<br>AIOBOX-MT623F Modbus-TCP Set |

Add: No.6 Hongsheng Road, Hi-Tech District, Mianyang, Sichuan, China.

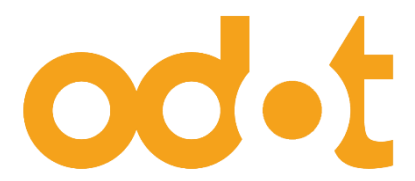

Tel: +86-0816-2538289 Zip Code: 621000 Email: sales@odotautomation.com Web: www.odotautomation.com